**Dental ePortfolio** 

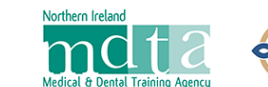

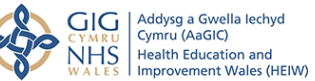

# Information Sheet 6 – Using the Patient Satisfaction Questionnaire

#### Introduction

The Patient Satisfaction Questionnaire (PSQ) within the ePortfolio is a paperless system. It is set up by the trainee and requires the use of an electronic tablet, or similar, to obtain the input from patients. The questionnaires on the tablet are offered to the selected patients by a practice or clinic team member whose login is linked to the trainee's ePortfolio by the trainee. There is a requirement for a minimum of 20 completed questionnaires, at which point a report can be moderated and published by the trainee's Educational Supervisor

# **Commencing a PSQ**

One or more team members create Team Member accounts using the Register Team Member function on the login page of the ePortfolio. The team members can be members of the reception team or members of the DCP team who will be able to liaise with the patients and ask for their participation.

The team member will be asked to use their GDC/GMC number as a username, but if they do not have one, they use an email address (work or practice email suggested).

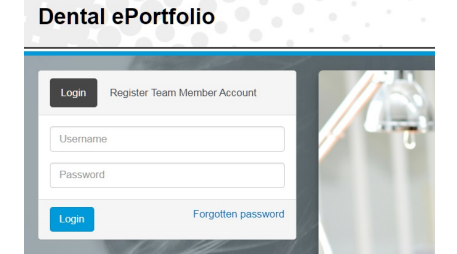

# Linking Team Members

The trainee starts the PSQ by using the 'Commence Patient Satisfaction Questionnaire' button in the ePortfolio. The next task is to link the team member(s) to the ePortfolio by entering their email address and then searching for their account on the system.

When their account has been found, the team member can be linked to the ePortfolio. Several team members can

Email

DOR

Nam Dora

Link

be linked and each will then have the ability to log in and to offer questionnaires to patients. Alternatively if one practice email address is linked, different people could log in with that.

| n in the ePortfoli<br>(s) to the<br>and then<br>n.<br>team member<br>am members ca | io.<br>an | The total number for each category are summarised below, with 1 mee<br>At the end of the summary sheet are comments given on the feedback<br>At the end of the report please summarise your feedback on the quest<br>excellent in all areas except "listening to you" where respondents felt<br>Please click the 'Commence' button below to begin the Patient Satisfan<br>Commence Patient Satisfaction Questionnaire | ning Very poor' and 9 mear<br>forms. Please review these<br>onnaire results. This is to h<br>she was only average.) |
|------------------------------------------------------------------------------------|-----------|----------------------------------------------------------------------------------------------------|----------------------------------------------------------------------------------------------------|
| Address:                                                                           |           | r                                                                                                    |                                                                                                    |
| a@ckanFielD.co                                                                     |           |                                                                                                    |                                                                                                    |
|                                                                                    |           | Email Address                                                                                                    |                                                                                                    |
| Darwin                                                                             |           | dora@cranfield.co                                                                                                    | Add                                                                                                    |
|                                                                                    |           |                                                                                                    |                                                                                                    |
| d Receptionist/Team Members                                                        | ummary R  | aport                                                                                                    |                                                                                                    |
| Name                                                                               | Email A   | ddress                                                                                                    | Actions                                                                                                    |
|                                                                                    |           |                                                                                                    |                                                                                                    |

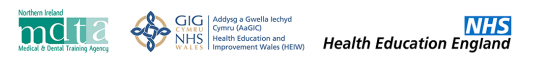

### **Devices for Questionnaires**

Ideally a simple Tablet device will be used for the patients to complete the questionnaires. The requirements for the device are not rigorous; just an ability to connect to the internet and a display screen that allows easy reading and writing of the information. Cheap tablet devices can be purchased form many major stores for less than £50.00 (e.g. Amazon Fire). The tablet can be disinfected/cleaned with alcohol wipes between patients.

#### Using the Questionnaire

When a linked team member logs in to the ePortfolio they will be shown a screen which will contain a panel for each trainee to whom they are linked. In a clinic or practice with several trainees, it will help considerably if a clear photograph of each trainee is visible.

| Darwin, Charli | e 🖾 peter@cranfield.co                                                                                                    |
|----------------|----------------------------------------------------------------------------------------------------|
|                | Patient Satisfaction Questionnaire - Dental Foundation Training   50 consecutive patients of Charlie Darwin within a 4-week period commencing from 26/10/2020 need be asked to complete a Patient Satisfaction Questionnaire form on a computer/tablet. Please use the button below to make the form available to each patient and when it has been completed and returned to you, please make sure the 'Complete' button on that form has been pressed and the form has become locked.   Start Patient Satisfaction Questionnaire for Charlie Darwin   0 Patient Satisfaction Questionnaires completed for Charlie Darwin (minimum 20 completed are required) |
| 10             |                                                                                                    |
| Mccormack, J   | ared Sigred_mccor_82@gmail.co                                                                                                    |
|                | Patient Satisfaction Questionnaire - Dental Foundation Training<br>50 consecutive patients of Jared Mccormack within a 4-week period commencing from 28/06/2020 need be asked to complete a Patient Satisfaction<br>Questionnaire form on a computer/tablet. Please use the button below to make the form available to each patient and when it has been completed and returned<br>to you, please make sure the 'Complete' button on that form has been presed and the form has become locked.                                                                                                    |

Clicking on the 'Start Patient Satisfaction Questionnaire' button will open a new questionnaire for the trainee and the tablet can then be passed to the patient (or their carer) for them to complete.

| Home                                                                                                    |                                                |                         |                           |                |                       |                          |                     |                               | Do               | ra Darwin 👻            |
|----------------------------------------------------------------------------------------------------|------------------------------------------------|-------------------------|---------------------------|----------------|-----------------------|--------------------------|---------------------|-------------------------------|------------------|------------------------|
|                                                                                                    | 1. 1. 1. 1. 1. 1. 1. 1. 1. 1. 1. 1. 1. 1       |                         |                           |                |                       |                          | dia di              | 23.0                          |                  |                        |
| Patient Satisfaction Question                                                                                                    | naire fo                                       | or Ch                   | narlie                    | e Da           | rwin                  |                          |                     |                               |                  |                        |
| Thank you for taking the time to complete this confidential and completely anony<br>so that he/she can improve the way they deliver your care.                                                                                                    | mous question                                  | nnaire. It v            | will give th              | ne dentist     | named a               | bove val                 | uable info          | rmation a                     | about hov        | v you feel             |
|                                                                                                    |                                                |                         |                           |                |                       |                          |                     |                               |                  |                        |
| Please use the 9 point scale (1 being very poor and 9 being excellent) to indi<br>today. If you have time, please add comments in the space provided at the foot                                                                                                    | cate how well y of the form.                   | ou feel th              | ne dentist                | has perfo      | rmed for              | each sta                 | tement dı           | uring your                    | r appointi       | ment                   |
| Please use the 9 point scale (1 being very poor and 9 being excellent) to indi<br>today. If you have time, please add comments in the space provided at the foot<br>Please indicate how well the dentist:                                                                                                    | cate how well y<br>of the form.                | you feel th             | ie dentist                | has perfo      | rmed for              | each sta                 | tement du           | uring your                    | r appointi       | ment                   |
| Please use the 9 point scale (1 being very poor and 9 being excellent) to indi<br>today. If you have time, please add comments in the space provided at the foot<br>Please indicate how well the dentist:                                                                                                    | cate how well y<br>of the form.<br>Develo      | you feel th             | ne dentist<br>Required    | has perfo      | rmed for<br>atisfacto | each sta<br>ry           | tement du<br>O      | uring your                    | r appointi<br>ng | Not<br>observed        |
| Please use the 9 point scale (1 being very poor and 9 being excellent) to indi<br>today. If you have time, please add comments in the space provided at the foot<br>Please indicate how well the dentist:                                                                                                    | cate how well y<br>of the form.<br>Develo      | you feel th<br>opment R | e dentist<br>equired<br>3 | has perfo<br>S | atisfacto             | each sta<br>ry<br>6      | tement du<br>O<br>7 | uring your<br>uutstandii<br>8 | ng<br>9          | Not<br>observed<br>N/A |
| Please use the 9 point scale (1 being very poor and 9 being excellent) to indi<br>today. If you have time, please add comments in the space provided at the foot<br>Please indicate how well the dentist:<br>Greeted you and made you feel welcome                                                                     | cate how well y<br>of the form.<br>Develo<br>1 | opment R                | e dentist                 | has perfo      | atisfacto             | each sta<br>ry<br>6      | o<br>7              | utstandin<br>8                | ng<br>9          | Not<br>observed<br>N/A |
| Please use the 9 point scale (1 being very poor and 9 being excellent) to indi<br>today. If you have time, please add comments in the space provided at the foot<br>Please indicate how well the dentist:<br>Greeted you and made you feel welcome<br>Helped you feel at ease                                          | Cate how well y<br>of the form.                | ppment R                | equired<br>3<br>0         | s<br>s         | atisfacto             | each sta                 | rement du           | utistandii<br>8<br>0          | ng<br>9<br>0     | Not<br>observed<br>N/A |
| Please use the 9 point scale (1 being very poor and 9 being excellent) to indi<br>today. If you have time, please add comments in the space provided at the foot<br>Please indicate how well the dentist:<br>Greeted you and made you feel welcome<br>Helped you feel at ease<br>Listened to you and to your questions | Develo                                         | ppment R                | tequired<br>3<br>0        | s<br>4         | atisfacto             | each sta<br>ry<br>6<br>0 | 7     0     0     0 | utstandin<br>8<br>0           | ng<br>9<br>0     | Not<br>observed<br>N/A |

Once the questionnaire is complete, clicking on the 'save and complete' button will end the process and the tablet can be returned to the team member.

| Please add any furthe | comments you may wish | to make below:         |                      |                       |       |  |
|-----------------------|-----------------------|------------------------|----------------------|-----------------------|-------|--|
|                       |                       |                        |                      |                       |       |  |
|                       |                       |                        |                      |                       |       |  |
|                       |                       |                        |                      |                       |       |  |
|                       |                       |                        |                      |                       |       |  |
|                       |                       |                        |                      | 0- K- K 0 K-          |       |  |
|                       |                       | Click here to save and | complete the Patient | Satisfaction Question | naire |  |

# **PSQ Report**

Once a minimum of twenty questionnaires have been completed, the Educational Supervisor will be able to view, moderate and publish the PSQ Report. The scored feedback will be visible as a heat map, whilst the text comments can be moderated and set for 'publish' or 'not publish'. Once the Educational Supervisor has published the report it will be visible to all. The Report can be 'un-published' if more questionnaires are completed, and then published again.

|                                                                                                    |                    |            |             |           |            |            |            |             |         | -               | 0        | 0             |   |
|----------------------------------------------------------------------------------------------------|--------------------|------------|-------------|-----------|------------|------------|------------|-------------|---------|-----------------|----------|---------------|---|
| Patient Satisfaction Questionnaire [Click to toggle additional information]                                                                                                    |                    |            |             |           |            |            |            |             |         |                 | 1000     |               |   |
| The total number for each category are summarised below, with 1 meaning 'very poor'                                                                                              | and 9 m            | eaning 'e: | xcellent".  |           |            |            |            |             |         |                 | er       | Publish       | 1 |
| At the end of the summary sheet are comments given on the feedback forms. Please                                                                                                 | review th          | ese and p  | place a tic | k by any  | comment    | s that sho | ould not I | be publisi  | ned.    |                 | vish to  |               |   |
| At the end of the report please summarise your feedback on the questionnaire results,<br>excellent in all areas except "listening to you" where respondents felt she was only av | . This is terage.) | o help hig | hlight any  | rtrends i | n the resp | ionses giv | ven for yo | our FD. ( I | Eg My F | D was           |          |               |   |
| Linked Receptionist/Team Members Summary Report                                                                                                    |                    |            |             |           |            |            |            |             |         | _               |          |               |   |
| 21 Patients have provided feedback.<br>You have set 18/21 comments to be published and 3/21 comments to NOT be publish                                                           | ed.                |            |             |           |            |            |            |             |         |                 | Select a | ll to publish |   |
| There are still 1/21 comments waiting to be published/not published.                                                                                                    |                    |            |             |           |            |            |            |             |         |                 |          | Yes           |   |
|                                                                                                    |                    |            |             |           |            |            |            |             | Publis  | n Report        |          | ○ No          |   |
|                                                                                                    | 143                | 6          | 12.00       |           | 100 A      | 1000       |            |             |         | -               |          | Yes           |   |
|                                                                                                    | Develo             | pment R    | equired     | S         | atisfacto  | ry         | 0          | utstandii   | ng      | Not<br>observed |          | ○ No          |   |
|                                                                                                    | 1                  | 2          | 3           | 4         | 5          | 6          | 7          | 8           | 9       | N/A             |          | Yes           |   |
| Greeted you and made you feel welcome                                                                                                    | 0                  | 1          | 0           | 1         | 1          | 0          | 6          | 8           | 4       | 0               |          | O No          |   |
| Helped you feel at ease                                                                                                    | 0                  | 1          | 0           | 0         | 2          | 0          | 3          | 10          | 5       | 0               |          | V             |   |

When a report has been published and is complete, the Education Supervisor can authorise another PSQ to be undertaken by clicking on the 'Start Repeat' button.

| Unpublish Report | Start | Repea    | t for Pa | tient Sat | isfactio | n Ques | stionnaire |
|------------------|-------|----------|----------|-----------|----------|--------|------------|
| Development      | 0     |          |          |           | 4-4 I    |        |            |
| Required         | Sa    | tistacto | bry      | Ou        | tstand   | ing    | observed   |
|                  |       | -        |          | _         |          |        |            |

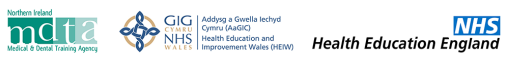

## Sample DFT PSQ

|  |    |     | Δ.    |  |
|--|----|-----|-------|--|
|  | 2  | 1   |       |  |
|  | 1× |     | Γ.    |  |
|  |    |     |       |  |
|  | -  | 100 | h., 1 |  |

#### Patient Satisfaction Questionnaire for Charlie Darwin

Thank you for taking the time to complete this confidential and completely anonymous questionnaire. It will give the dentist named above valuable information about how you feel so that he/she can improve the way they deliver your care.

Please use the 9 point scale (1 being very poor and 9 being excellent) to indicate how well you feel the dentist has performed for each statement during your appointment today. If you have time, please add comments in the space provided at the foot of the form.

Please indicate how well the dentist:

|                                                                                   | De        | evelopme<br>Required | ent<br>I  | S       | atisfacto | ry | 0 | utstandi | ng | Not<br>observed |
|-----------------------------------------------------------------------------------|-----------|----------------------|-----------|---------|-----------|----|---|----------|----|-----------------|
|                                                                                   | 1         | 2                    | 3         | 4       | 5         | 6  | 7 | 8        | 9  | N/A             |
| Greeted you and made you feel welcome                                             | 0         | 0                    | 0         | 0       | 0         | 0  | 0 | 0        | 0  | 0               |
| Helped you feel at ease                                                           | 0         | 0                    | 0         | 0       | 0         | 0  | 0 | 0        | 0  | 0               |
| Listened to you and to your questions                                             | 0         | 0                    | 0         | 0       | 0         | 0  | 0 | 0        | 0  | 0               |
| Showed you respect and courtesy                                                   | 0         | 0                    | 0         | 0       | 0         | 0  | 0 | 0        | 0  | 0               |
| Explained treatment choices clearly and thoroughly to you in terms you understood | 0         | 0                    | 0         | 0       | 0         | 0  | 0 | 0        | 0  | 0               |
| Communicated costs of treatment well and appropriately                            | 0         | 0                    | 0         | 0       | 0         | 0  | 0 | 0        | 0  | 0               |
| Gave you time to think and ask questions                                          | 0         | 0                    | 0         | 0       | 0         | 0  | 0 | 0        | 0  | 0               |
| Answered any questions you had                                                    | 0         | 0                    | 0         | 0       | 0         | 0  | 0 | 0        | 0  | 0               |
| How confident you felt with the dentist: *                                        |           |                      |           |         |           |    |   |          |    |                 |
|                                                                                   |           |                      |           |         |           |    |   |          |    |                 |
| Would you recommend the dentist to a friend or member of your family *            |           |                      |           |         |           |    |   |          |    |                 |
| O Yes<br>O No                                                                     |           |                      |           |         |           |    |   |          |    |                 |
| Did you feel discriminated against in any way *                                   |           |                      |           |         |           |    |   |          |    |                 |
| ⊖ Yes<br>⊖ No                                                                     |           |                      |           |         |           |    |   |          |    |                 |
| Please add any further comments you may wish to make below:                       |           |                      |           |         |           |    |   |          |    |                 |
|                                                                                   |           |                      |           |         |           |    |   |          |    | li              |
| Click here to save and complete                                                   | the Patie | ent Satis            | faction G | uestion | naire     |    |   |          |    |                 |

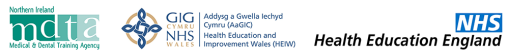

| Please indicate how well the dentist:                                                  | De | evelopme | ent | S | atisfacto  | ry | 0 | utstandii | ng | Not            |
|----------------------------------------------------------------------------------------|----|----------|-----|---|------------|----|---|-----------|----|----------------|
|                                                                                        | 1  | Required | 3   | 4 | 5          | 6  | 7 | 8         | 9  | observe<br>N/A |
| ntroduced themselves on greeting you and make you feel welcome?                        | 0  | 0        | 0   | 0 | 0          | 0  | 0 | 0         | 0  | 0              |
| reated you politely with respect and dignity at all times including<br>xamination?     | 0  | 0        | 0   | 0 | 0          | 0  | 0 | 0         | 0  | 0              |
| explained your condition and treatment choices clearly to you in terms you understood? | 0  | 0        | 0   | 0 | $\bigcirc$ | 0  | 0 | 0         | 0  | 0              |
| Nade you feel at ease to raise all your concerns?                                      | 0  | 0        | 0   | 0 | 0          | 0  | 0 | 0         | 0  | 0              |
| istened carefully to you and your questions?                                           | 0  | 0        | 0   | 0 | 0          | 0  | 0 | 0         | 0  | 0              |
| nvolved you in deciding your care plan?                                                | 0  | 0        | 0   | 0 | 0          | 0  | 0 | 0         | 0  | 0              |
| nspired your trust and confidence in them?                                             | 0  | 0        | 0   | 0 | 0          | 0  | 0 | 0         | 0  | 0              |
| and you confidence to recommend them to your family or friends?                        | 0  | 0        | 0   | 0 | 0          | 0  | 0 | 0         | 0  | 0              |

October 2020